## Importing Records into your Database

1. Make sure you are on the main screen with no table open: -

| Ca            | Microsoft Access |        |                |                                                                                                    |         |      |                  |                 |          |                        |                                                               |
|---------------|------------------|--------|----------------|----------------------------------------------------------------------------------------------------|---------|------|------------------|-----------------|----------|------------------------|---------------------------------------------------------------|
|               | Home             | Create | e External     | Data Datak                                                                                                    | ase Too | ols  |                  |                 |          |                        |                                                               |
| View<br>Views | Paste            |        | B Z Ŭ<br>A→ A→ | tian and a second second seco | •       | 第二日本 | Refresh<br>All * | Save<br>Records | ∑ Totals | 2↓<br>Z↓<br>₽<br>Filte | Y Selection →<br>Advanced →<br>T aggle Filter<br>ort & Filter |
| Tables        |                  |        |                |                                                                                                    |         |      |                  |                 |          |                        |                                                               |
| 💷 ci          | haracters        |        |                |                                                                                                    |         |      |                  |                 |          |                        |                                                               |
|               |                  |        |                |                                                                                                    |         |      |                  |                 |          |                        |                                                               |
|               |                  |        |                |                                                                                                    |         |      |                  |                 |          |                        |                                                               |
|               |                  |        |                |                                                                                                    |         |      |                  |                 |          |                        |                                                               |
|               |                  |        |                |                                                                                                    |         |      |                  |                 |          |                        |                                                               |
|               |                  |        |                |                                                                                                    |         |      |                  |                 |          |                        |                                                               |
|               |                  |        |                |                                                                                                    |         |      |                  |                 |          |                        |                                                               |
|               |                  |        |                |                                                                                                    |         |      |                  |                 |          |                        |                                                               |
|               |                  |        |                |                                                                                                    |         |      |                  |                 |          |                        |                                                               |
|               |                  |        |                |                                                                                                    |         |      |                  |                 |          |                        |                                                               |
|               |                  |        |                |                                                                                                    |         |      |                  |                 |          |                        |                                                               |
|               |                  |        |                |                                                                                                    |         |      |                  |                 |          |                        |                                                               |

 Right click on your table named "Characters", then click Import → Text File.

| Tables      |          |                                             |     |   |                         |
|-------------|----------|---------------------------------------------|-----|---|-------------------------|
| 🔲 Character | s        |                                             | _   |   |                         |
|             | 6        | <u>O</u> pen                                | 1   |   |                         |
|             |          | <u>D</u> esign View                         |     |   |                         |
|             |          | Import                                      |     | 6 | <u>A</u> ccess Database |
|             |          | Export 0                                    |     | X | E <u>x</u> cel          |
|             | Ъ        | Co <u>l</u> lect and Update Data via E-mail |     |   | <u>S</u> harePoint List |
|             |          | Rena <u>m</u> e                             | >   |   | <u>T</u> ext File       |
|             |          | <u>H</u> ide in this Group                  | •   | 2 | X <u>M</u> L File       |
|             |          | Delete                                      | 1   |   | ODB <u>C</u> Database   |
|             | ¥        | Cu <u>t</u>                                 | •   | ۲ | <u>H</u> TML Document   |
|             |          | <u>С</u> ору                                | •   | 0 | Outlook Folder          |
|             | 8        | <u>P</u> aste                               | - [ |   |                         |
|             | 圔        | Lin <u>k</u> ed Table Manager               |     |   |                         |
|             | <b>P</b> | Ta <u>b</u> le Properties                   |     |   |                         |

- **3**. Browse to the folder where you saved the characters file: (In your student drive database folder).
  - Make sure that you select "Append a copy of the records to the table: Characters".
  - Select the text file "Characters".
  - Click "Open", then "Ok".
     (Look at the screenshots below to show the order)

| ct the source an                                                                                                    | d destination of the dat                                                                                                    | ta                                                                                                    |                                                                                                    |                       |
|----------------------------------------------------------------------------------------------------|----------------------------------------------------------------------------------------------------|----------------------------------------------------------------------------------------------------|----------------------------------------------------------------------------------------------------|-----------------------|
| in the course of the da                                                                                                    |                                                                                                    |                                                                                                    |                                                                                                    |                       |
|                                                                                                    | ita.                                                                                                    |                                                                                                    |                                                                                                    |                       |
| ile name: \\phanton                                                                                                    | n\staff\KhanS\home\                                                                                                    |                                                                                                    |                                                                                                    | Browse                |
| y how and where you                                                                                                    | want to store the data in the cu                                                                                                    | urrent database.                                                                                                    |                                                                                                    |                       |
| ] Import the sour                                                                                                    | ce data into a new table in                                                                                                    | the current database.                                                                                                    |                                                                                                    |                       |
| If the specified tab<br>with the imported o                                                                                                    | le does not exist, Access will cre<br>data. Changes made to the sour                                                                                                    | eate it. If the specified table<br>rce data will not be reflected                                                                                                    | already exists, Access might ov<br>in the database.                                                                                                    | erwrite its contents  |
| Append a copy of the second second | of the records to the table:                                                                                                    | Characters                                                                                                    |                                                                                                    |                       |
| If the specified tab<br>to the source data                                                                                                    | le exists, Access will add the re<br>will not be reflected in the data                                                                                                    | cdCharacters<br>abase.                                                                                                    | Access will cre                                                                                                    | eate it. Changes made |
| Link to the data                                                                                                    | source by creating a linked                                                                                                    | d table.                                                                                                    | t change or delete data that is l                                                                                                    | linked to a text file |
| However, you can                                                                                                    | add new records.                                                                                                    | o the source data. Too canno                                                                                                    | t change of delete data that is i                                                                                                    | inked to a text file. |
|                                                                                                    |                                                                                                    |                                                                                                    |                                                                                                    |                       |
|                                                                                                    |                                                                                                    |                                                                                                    |                                                                                                    |                       |
|                                                                                                    |                                                                                                    |                                                                                                    |                                                                                                    |                       |
|                                                                                                    |                                                                                                    |                                                                                                    | ОК                                                                                                    | Cancel                |
|                                                                                                    |                                                                                                    |                                                                                                    |                                                                                                    |                       |
| Look in:                                                                                                    | Esson 3                                                                                                    |                                                                                                    | 🗸 🖉 🗸 🔁 🔀                                                                                                    |                       |
| My Recent<br>Documents                                                                                                    | Characters                                                                                                    |                                                                                                    |                                                                                                    |                       |
| 🞯 Desktop                                                                                                    |                                                                                                    |                                                                                                    |                                                                                                    |                       |
| Documents                                                                                                    |                                                                                                    |                                                                                                    |                                                                                                    |                       |
| Computer                                                                                                    |                                                                                                    |                                                                                                    |                                                                                                    |                       |
| Places                                                                                                    |                                                                                                    |                                                                                                    |                                                                                                    |                       |
|                                                                                                    |                                                                                                    |                                                                                                    |                                                                                                    |                       |
|                                                                                                    |                                                                                                    |                                                                                                    |                                                                                                    |                       |
|                                                                                                    |                                                                                                    |                                                                                                    |                                                                                                    |                       |
|                                                                                                    |                                                                                                    |                                                                                                    |                                                                                                    |                       |
|                                                                                                    | File name:                                                                                                    |                                                                                                    | ~                                                                                                    |                       |
|                                                                                                    | Files of type: Text Files                                                                                                    |                                                                                                    |                                                                                                    |                       |
| Tools -                                                                                                    |                                                                                                    |                                                                                                    | Open                                                                                                    | Cancel                |
| Get External I                                                                                                    | Data - Text File                                                                                                    |                                                                                                    |                                                                                                    | ?×                    |
| Select the                                                                                                    | e source and destination of the                                                                                                    | data                                                                                                    |                                                                                                    |                       |
|                                                                                                    |                                                                                                    |                                                                                                    |                                                                                                    |                       |
| Specify the s                                                                                                    | ource of the data.                                                                                                    |                                                                                                    |                                                                                                    |                       |
| Specify the s<br>Ele nan                                                                                                    | source of the data.<br>ne: K:\Departments\ICT\Miss Khan\Vear                                                                                                    | 8\Characters.txt                                                                                                    | Browse                                                                                                    |                       |
| Specify the s<br>Ele nan<br>Specify how                                                                                                    | source of the data.<br>ne: K:DepartmentsUCTMiss KhanVear<br>and where you want to store the data in th                                                                                                    | 8\Characters.txt<br>he current database.                                                                                                    | Browse                                                                                                    |                       |
| Specify the s<br>Ele nan<br>Specify how<br>Im<br>rf-                                                                                                    | source of the data.  ne: K: 'Departments'ICT'/Viss Khan\Year and where you want to store the data in th port the source data into a new table he specified table does not exist. Accese                                                                                                    | 8)Characters.txt<br>he current database.<br>e in the current database.<br>ill greate it. If the operified table alrea:                                                                                                    | Dy exists, Access minht overwrite its roote                                                                                                    | nts                   |
| Specify the s<br>Ele nan<br>Specify how<br>O Im<br>If t<br>vitt                                                                                                    | source of the data.<br>ne: K:DepartmentsUCT/Miss Khan/Year<br>and where you want to store the data in th<br>port the source data into a new table<br>he specified table does not exist, Access w<br>n the imported data. Changes made to the                                                                                                    | 8)Characters.bxt<br>he current database.<br>Ie in the current database.<br>III create it. If the specified table alreas<br>source data will not be reflected in the                                                                                                    | dy exists, Access might overwrite its conte<br>database.                                                                                                    | nts                   |
| Specify the s<br>Ele nan<br>Specify how<br>Im<br>If<br>t<br>t<br>t<br>t<br>t<br>f                                                                                                    | source of the data.<br>ME: K: /Departments/ICT/Miss Khan/Year<br>and where you want to store the data in th<br>port the source data into a new table<br>he specified table does not exist, Access<br>h the imported data. Changes made to the<br>pend a copy of the records to the tat<br>he specified table exists, Access will add th                                                                                                    | 8)Characters.txt<br>the current database.<br>e in the current database.<br>will create it. If the specified table alread<br>source data will not be reflected in the<br>ble: Characters<br>the records to the table. If the table doe                                                                                                | dy exists, Access might overwrite its conte<br>database.                                                                                                    | nts                   |
| Specify the s<br>Ele nan<br>Specify how<br>If<br>with<br>If t<br>to t                                                                                                    | source of the data.<br>ne: K: Departments I/CT Wiss Khan Vear<br>and where you want to store the data in th<br>port the source data into a new table<br>he specified table does not exist, Access with<br>he imported data. Changes made to the<br>pend a copy of the records to the tat<br>he specified table exists, Access will add th<br>the source data will not be reflected in the source data will not be reflected in the sou | 8)Characters.bxt<br>the current database.<br>e in the current database.<br>will create it. If the specified table alread<br>i source data will not be reflected in the<br>ble: Characters<br>the records to the table. If the table doe<br>database.                                                                                 | dy exists, Access might overwrite its conte<br>database.                                                                                                    | <br>nts<br>made       |
| Specify the s<br>Ele nan<br>Specify how<br>Im<br>If<br>I<br>to 1<br>C<br>Lin<br>Acc                                                                                                    | source of the data.                                                                                                    | 8\Characters.txt<br>the current database.<br><b>Ve in the current database.</b><br>will create it. If the specified table alreas<br>is source data will not be reflected in the<br><b>ble:</b> Characters<br>ne records to the table. If the table doe<br>database.<br><b>nked table.</b><br>ink to the source data. You cannot char | dy exists, Access might overwrite its conte<br>database.<br>s not exist, Access will create it. Changes<br>nge or delete data that is linked to a text fi     | nts<br>made           |
| Specify the s<br>Ele nan<br>Specify how<br>If m<br>If t<br>with<br>So Ap<br>If t<br>to 1<br>C<br>How                                                                                                    | source of the data.<br>The: K: Departments ICT Wiss Khan Vear<br>and where you want to store the data in the<br>port the source data into a new table<br>the specified table does not exist, Access with<br>the imported data. Changes made to the<br>pend a copy of the records to the table<br>he source data will not be reflected in the<br>the source data will not be reflected in the<br>k to the data source by creating a lin<br>zess will create a table that will maintain a lin-<br>never, you can add new records.                                                                                                    | 8)Characters.txt<br>the current database.<br>le in the current database.<br>vill create it. If the specified table alread<br>i source data will not be reflected in the<br>ble: Characters<br>he records to the table. If the table doe<br>database.<br>nked table.<br>ink to the source data. You cannot char                       | dy exists, Access might overwrite its conte<br>database.<br>s not exist, Access will create it. Changes<br>nge or delete data that is linked to a text fi     | nts<br>made           |
| Specify the s<br>Ele nan<br>Specify how<br>Im<br>If<br>I<br>If<br>I<br>If<br>I<br>I<br>I<br>I<br>I<br>I<br>I<br>I<br>I<br>I<br>I<br>I                                                                                                    | source of the data.<br>me: K:DepartmentsUCTWiss KhanWear<br>and where you want to store the data in th<br>port the source data into a new table<br>the specified table does not exist, Access with<br>the imported data. Changes made to the<br>pend a copy of the records to the tat<br>he specified table exists, Access will add th<br>the source data will not be reflected in the :<br>k to the data source by creating a lin<br>ress will create a table that will maintain a lin<br>wever, you can add new records.                                                                                                    | 8\Characters.txt<br>the current database.<br>It in the current database.<br>If in the current database.<br>If it for specified table alreas<br>is source data will not be reflected in the<br>ble: Characters<br>he records to the table. If the table doe<br>database.<br>nked table.<br>ink to the source data. You cannot char    | dy exists, Access might overwrite its conte<br>database.<br>s not exist, Access will create it. Changes<br>nge or delete data that is linked to a text fi     | nts<br>made<br>le.    |
| Specify the s<br>Ele nan<br>Specify how<br>Im<br>If<br>Witt<br>O<br>Ap<br>If<br>to 1<br>Acc<br>Hou                                                                                                    | source of the data.<br>me: K: 'Departments'ICT'/Viss Khan'/Year<br>and where you want to store the data in ti<br><b>port the source data into a new tabl</b> .<br>the specified table does not exist, Access with<br>the imported data. Changes made to the<br><b>pend a copy of the records to the tal</b><br>he specified table exists, Access will add th<br>the source data will not be reflected in the<br><b>k to the data source by creating a lin</b><br>zess will create a table that will maintain a lin-<br>wever, you can add new records.                                                                                                    | 8)Characters.txt<br>the current database.<br>le in the current database.<br>will create it. If the specified table alread<br>source data will not be reflected in the<br>ble: Characters<br>he records to the table. If the table doe<br>database.<br>nked table.<br>ink to the source data. You cannot char                         | dy exists, Access might overwrite its conte<br>database.<br>s not exist, Access will create it. Changes<br>nge or delete data that is linked to a text fi     | nts<br>made           |
| Specify the s<br>Ele nan<br>Specify how<br>If m<br>If t<br>with<br>O Ap<br>If t<br>to 1<br>Acc<br>How                                                                                                    | source of the data.<br>me: K: Departments I/CT Wiss Khan Vear<br>and where you want to store the data in ti<br><b>port the source data into a new tabl</b><br>the specified table does not exist, Access wi<br>h the imported data. Changes made to the<br><b>pend a copy of the records to the tal</b><br>he specified table exists, Access will add th<br>the source data will not be reflected in the<br><b>k to the data source by creating a lin</b><br>sees will create a table that will maintain a lin<br>wever, you can add new records.                                                                                                    | 8)Characters.bxt<br>the current database.<br>le in the current database.<br>will create it. If the specified table alread<br>source data will not be reflected in the<br>ble: Characters<br>he records to the table. If the table doe<br>database.<br>nked table.<br>ink to the source data. You cannot char                         | dy exists, Access might overwrite its conte<br>database.<br>It is not exist, Access will create it. Changes<br>nge or delete data that is linked to a text fi | nts<br>made<br>le.    |

4. Make sure the next screen is set up like this then click Next: -

| 🖪 Import Text Wizard 🛛 🗙                                                                                                    |             |
|----------------------------------------------------------------------------------------------------|-------------|
| Your data seems to be in a 'Delimited' format. If it isn't, choose the format that more correctly describes your data.                                                                                                    | "Delimited" |
| Delimited - Characters such as comma or tab separate each field                                                                                                    | Selected    |
| <pre>Sample data from file: \\PHANTOM\STAFF\kHANS\HOME\2008-2009\LCT\YEAR &amp;\DATABASES\LESSON 3\CHARACTERS.TXT. 1., "Batman", "5", "Super Hero", "SOO", "Martial arts", "Gadgets", "Acrobatics", "Training", "Bi 2., "Superman", "3", "Super Hero", "SOO", "Flight", "Super-strength", "Super-speed", "Alien", " 3., "The Hulk", "2", "Super Hero", "850", "Strength", "Regeneration", , "Radiation", "Bruce Bant 4., "Wonder Woman", "2", "Super Hero", "300", "Flight", "Super-strength", "Super-speed", "Hagi 5, "Green Lantern", "2", "Super Hero", "650", "Acrobatics", "Martial arts", "Super-strength", "Chemicals 6, "Spider-Man", "5", "Super Hero", "600", "Martial arts", "Super-strength", "Chemicals 8, "Iron Man", "6", "Super Hero", "700", "Flight", "Arnobatics", "Chemicals", "Natt Mi 10 10, "Judge Dredd", "3", "Super Hero", "300", "Marksman", "Martial arts", "Chemicals", "Matt II, "Captain Marvel", "4", "Super Hero", "300", "Marksman", "Martial arts", "Chemicals", "Matt II, "Captain Marvel", "4", "Super Hero", "300", "Marksman", "Martial arts", "Chemicals", "Matt II, "1, "Gadgets", "Alien" 11, "Gattain Marvel", "4", "Super Hero", "300", "Marksman", "Martial arts", "Training", "Joe Dre 11, 1, "Gattain Marvel", "4", "Super Hero", "250", "Strength", "Super-strength", "Super-strength", "Matt II, "Captain Marvel", "4", "Super Hero", "250", "Strength", "Super-strength", "Chemicals", "Matt II, "Gattain Marvel", "4", "Super Hero", "250", "Strength", "Super-strength", "Super-strength", "Matt II, "1, "Asterix", "2", "Super Hero", "250", "Strength", "Super-strength", "Super-strength", "Matt II, "4, "Harry Potter", "1", "Super Hero", "450", "Magic", ,, "Training", "Joe Dre 14, "Harry Potter", "1", "Super Hero", "450", "Magic", ,, "Training", "Joe Dre 14, "Harry Potter", "1", "Super Hero", "450", "Magic", ,, "Training", "Joe Dre 14, "Harry Potter", "1", "Super Hero", "450", "Magic", ,, "Training", "Joe Dre 14, "Harry Potter", "1", "Super Hero", "450", "Magic", ,, "Training", "Joe Dre 14, "Harry Potter", "1", "Super Hero", "450", "Magic", ,, "</pre> | Click Next  |

5. Make sure the next screen looks like this then click Next:

| E3 Import Text Wizard                                                                                      | ×                      |
|----------------------------------------------------------------------------------------------------|------------------------|
| What delimiter separates your fields? Select the appropriate delimiter and see how your text is affected i | n the preview below.   |
| Choose the delimiter that separates your fields:                                                           | Selected               |
|                                                                                                    |                        |
|                                                                                                    |                        |
| First Row Contains Field Names Text Qualifier:                                                             |                        |
|                                                                                                    |                        |
|                                                                                                    |                        |
| 1 Batman 5 Super Hero 500 Martial arts Gadge                                                               | ets Acrobatics         |
| 2 Superman 3 Super Hero 500 Flight Super                                                                   | r-strength Super-speed |
| 3 The Hulk 2 Super Hero 850 Strength Rege:                                                                 | neration               |
| 4 Wonder Woman 2 Super Hero 300 Flight Supe:                                                               | r-strength Super-speed |
| 5 Green Lantern 2 Super Hero 300 Flight Super                                                              | r-strength Super-speed |
| 6 Spider-Man 5 Super Hero 650 Acrobatics Mart                                                              | ial arts Super-stren   |
| 7 Captain America 3 Super Hero 600 Martial arts Super                                                      | r-strength             |
| 8 Iron Man 8 Super Hero 700 Flight Armo                                                                    | ur Super-stren         |
| 9 Daredevil 4 Super Hero 450 Martial arts Acrol                                                            | patics                 |
| 10 Judge Dredd 3 Super Hero 300 Marksman Mart                                                              | ial arts               |
| 11 Captain Marvel 4 Super Hero 300 Flight Supe:                                                            | r-strength Super-speed |
| 12 Doctor Who 1 Super Hero 200 Time travel Gadge                                                           | ets                    |
| 13 Asterix 2 Super Hero 250 Strength Super                                                                 | r-speed                |
| 14 Harry Potter 1 Super Hero 450 Magic                                                                     | Click Einich           |
|                                                                                                    |                        |
| Advanced Cancel < Back                                                                                     | Next > Einish          |
|                                                                                                    |                        |
|                                                                                                    |                        |
|                                                                                                    |                        |
|                                                                                                    |                        |
|                                                                                                    |                        |
|                                                                                                    |                        |
|                                                                                                    |                        |
|                                                                                                    |                        |

6. Make sure the next screen looks like this then click Finish:

| 🔳 Import Text Wizard |                                                                                                    | x            |
|----------------------|----------------------------------------------------------------------------------------------------|--------------|
|                      | That's all the information the wizard needs to import your data.          Import to Table:         Characters         Import to Table:         Import to Table:         Characters         Import to Table:         Import to Table:         Imp |              |
|                      |                                                                                                    | Click Finish |
| Ad <u>v</u> anced    | Cancel < <u>B</u> ack <u>N</u> ext > <u>F</u> inish                                                                                                    | -            |

| Get External Data - Text File                                                                                         | ? 🛛   |             |
|----------------------------------------------------------------------------------------------------|-------|-------------|
| Save Import Steps                                                                                                    |       |             |
| Finished importing file 'K:\Departments\ICT\Wiss Khan\Year 8\Characters.txt' to table 'Characters'.                   |       |             |
| Do you want to save these import steps? This will allow you to quickly repeat the operation without using the wizard. |       |             |
| Save import steps                                                                                                    |       |             |
|                                                                                                    |       |             |
|                                                                                                    |       |             |
|                                                                                                    |       |             |
|                                                                                                    |       |             |
|                                                                                                    |       |             |
|                                                                                                    |       |             |
|                                                                                                    |       |             |
|                                                                                                    | _     |             |
|                                                                                                    |       | Click Close |
|                                                                                                    |       |             |
|                                                                                                    | Close |             |
|                                                                                                    |       |             |
|                                                                                                    |       |             |

## OPEN YOUR TABLE IN DATASHEET VIEW TO MAKE SURE THAT ALL OF THE DATA HAS IMPORTED CORRECTLY - YOU SHOULD HAVE <u>76 RECORDS</u>! EXAMPLE ON NEXT PAGE.

|                | 1                     |                          | ble                    | e Tools         | -               | Microsoft Access |                                                       |                  |                              |               |
|----------------|-----------------------|--------------------------|------------------------|-----------------|-----------------|------------------|-------------------------------------------------------|------------------|------------------------------|---------------|
| 6              | Home Creat            | Datashee                 | Datasheet View         |                 |                 |                  |                                                       |                  |                              |               |
| View           | Paste                 | Calibri<br>B I U         | • 11 •<br>▲• ▲• ■• ■•  |                 |                 | efresh All -     | Σ Totals Ž↓<br><sup>ASC</sup> Spelling Z↓<br>▼ More ▼ | Filter Toggle Fi | Size to Swi<br>Fit Form Wind | /itch<br>dows |
|                | Datasheet View        |                          | Font                   | Gentine and     | Rich Text       | Record           | S                                                     | Sort & Filter    | Window                       | /             |
|                |                       | ain content in the datab | base has been disabled | Options         |                 |                  |                                                       |                  |                              |               |
| 1              | PivotTable View       |                          |                        |                 |                 |                  |                                                       |                  |                              |               |
| -la            | PivotChart View       | Name -                   | Number of Power -      | Role -          | Cost to Insur - | Ability 1 -      | Ability 2                                             | - Ability 2 -    | - Drigin of Power            | ×             |
|                | <u>n</u> otemate tien | nan                      | Number of Power •      | Super Hero      | \$500.00        | Martial arts     | Gadgets                                               | Acrobatics       | Training                     | Ē             |
|                | Design View           | erman                    |                        | Super Hero      | \$500.00        | Flight           | Super-strength                                        | Super-speed      | Alien                        | -             |
| and the second | Design view           | Hulk                     |                        | Super Hero      | \$850.00        | Strength         | Regeneration                                          | Super speed      | Radiation                    |               |
|                | 4 Wo                  | nder Woman               | 2                      | 2 Super Hero    | \$300.00        | Flight           | Super-strength                                        | Super-speed      | Magic                        |               |
|                | 5 Gre                 | en Lantern               | 2                      | 2 Super Hero    | \$300.00        | Flight           | Super-strength                                        | Super-speed      | Technology                   |               |
|                | 6 Spi                 | der-Man                  | 5                      | 5 Super Hero    | \$650.00        | Acrobatics       | Martial arts                                          | Super-strength   | Radiation                    |               |
|                | 7 Cap                 | otain America            | 3                      | 3 Super Hero    | \$600.00        | Martial arts     | Super-strength                                        |                  | Chemicals                    |               |
|                | 8 Iroi                | n Man                    | 8                      | 3 Super Hero    | \$700.00        | Flight           | Armour                                                | Super-strength   | Technology                   |               |
|                | 9 Dar                 | edevil                   | 4                      | 1 Super Hero    | \$450.00        | Martial arts     | Acrobatics                                            |                  | Chemicals                    |               |
|                | 10 Jud                | ge Dredd                 | 3                      | 3 Super Hero    | \$300.00        | Marksman         | Martial arts                                          |                  | Training                     |               |
|                | 11 Cap                | otain Marvel             | 4                      | 1 Super Hero    | \$300.00        | Flight           | Super-strength                                        | Super-speed      | Magic                        |               |
|                | 12 Doc                | ctor Who                 | 1                      | L Super Hero    | \$200.00        | Time travel      | Gadgets                                               |                  | Alien                        |               |
|                | 13 Ast                | erix                     | 2                      | 2 Super Hero    | \$250.00        | Strength         | Super-speed                                           |                  | Chemicals                    |               |
|                | 14 Har                | ry Potter                | 1                      | L Super Hero    | \$450.00        | Magic            |                                                       |                  | Training                     |               |
| e              | 15 Tho                | or                       | 3                      | 3 Super Hero    | \$450.00        | Strength         | Weather control                                       | Flight           | Magic                        |               |
| Par            | 16 Buf                | fy the Vampire Slaye     | . 1                    | L Super Hero    | \$350.00        | Strength         | Martial arts                                          | Acrobatics       | Magic                        |               |
| 5              | 17 The                | Joker                    | 2                      | 2 Super Villain | \$700.00        | Intelligence     |                                                       |                  | Chemicals                    |               |
| gati           | 18 Doc                | ctor Doom                | 4                      | 1 Super Villain | \$800.00        | Intelligence     | Gadgets                                               | Armour           | Technology                   |               |
| aviç           | 19 Gre                | en Goblin                | 5                      | 5 Super Villain | \$650.00        | Strength         | Gadgets                                               | Regeneration     | Chemicals                    |               |
| z              | 20 The                | Kingpin                  | 2                      | 2 Super Villain | \$550.00        | Intelligence     | Martial arts                                          |                  | Training                     |               |
|                | 21 Ma                 | gneto                    | 8                      | 3 Super Villain | \$750.00        | Flight           | Telekinesis                                           |                  | Mutant powers                | •             |
|                | Record: I4 - 4 1 of   | 76 🕨 🕅 👫 No              | Filter Search          | •               | 111             |                  |                                                       |                  | +                            | •             |

76 Records